# **MDCC** Eine Verbindung mit Zukunft

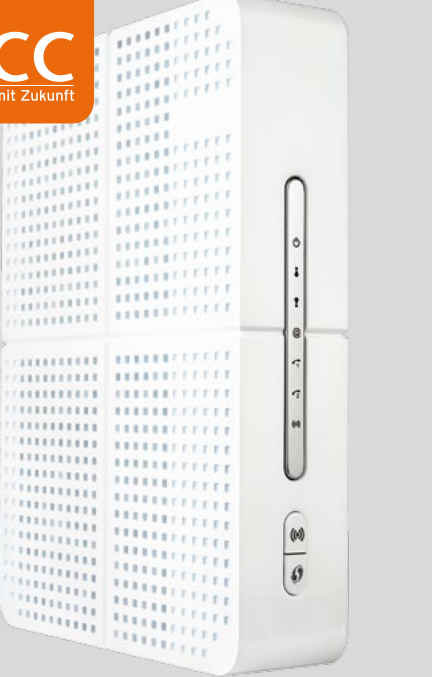

# KURZ-ANLEITUNG

Kabelmodem / WLAN Kabelmodem

### **SO EINFACH GEHT'S**

- 1. Stellen Sie das Kabelmodem möglichst frei und weitere Installationshinweise unbedingt senkrecht stehend auf.
- Bitte verbinden Sie das Kabelmodem mit der Multimediadose per Antennen-Anschlusskabel.
- 3. Das Netzteil nun bitte erst mit dem Kabel- + modem und dann mit einer Steckdose verbinden.
- 4. Schalten Sie das Gerät ein.
- 5. Das Kabelmodem benötigt etwa 10 Minuten, + um zu starten und sich mit dem Netzwerk von MDCC zu verbinden.
- Verbinden Sie nun das Kabelmodem über das Ethernetkabel mit dem Netzwerkanschluss Ihres Computers oder weiterer internetfähiger Geräte. Bitte beachten Sie: WLAN kann nur bei gebuchter WLAN-Aktivierung verwendet werden.

Eine Anleitung zur Einrichtung des WLAN finden Sie im Innenteil unter Punkt 4.

- Wenn Sie WLAN verwenden: Ist das Funknetzwerk richtig eingerichtet? Können Sie vielleicht mit einem anderen Computer, Smartphone oder Tablet testen?
- Hatten Sie vorher ISDN? Diese Geräte funktionieren nicht in Verbindung mit dem Kabelmodem. Haben Sie noch ein anderes Telefon, mit dem Sie es probieren können?
- Ist in Ihren Netzwerkeinstellungen DHCP aktiviert (das bedeutet, dass Sie IP-Adresse und DNS-Server automatisch beziehen)?

Bei Störungen ist unser Service unter der Telefonnummer 0391/587 44 44 gern für Sie da.

# 1. LIEFERUMFANG

# 2. KABELNETZANSCHLUSS

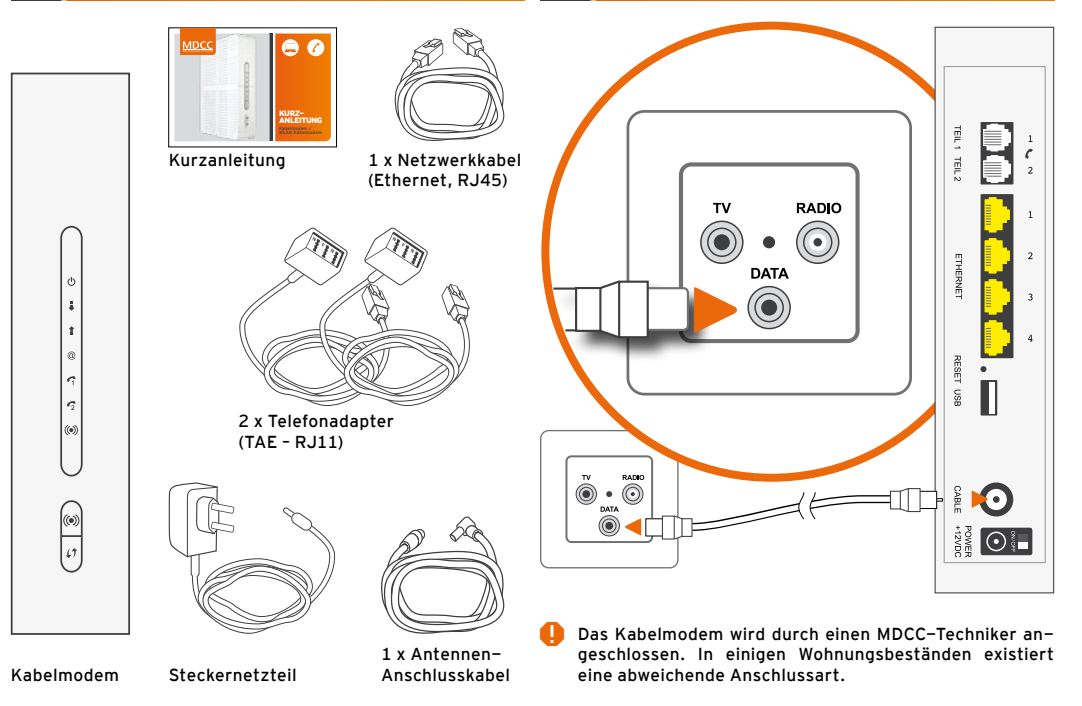

### **3. INBETRIEBNAHME**

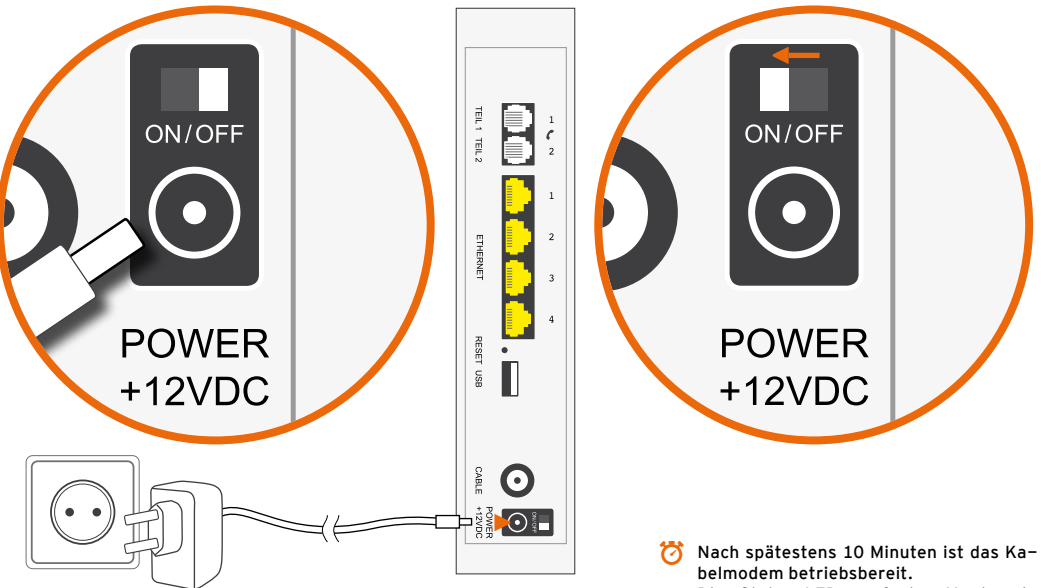

Die Status-LEDs auf der Vorderseite sollten nun nicht mehr blinken, sondern konstant grün oder blau leuchten.

# 4. LAN/WLAN\*-ANSCHLUSS (\*WLAN-Aktivierung vorausgesetzt)

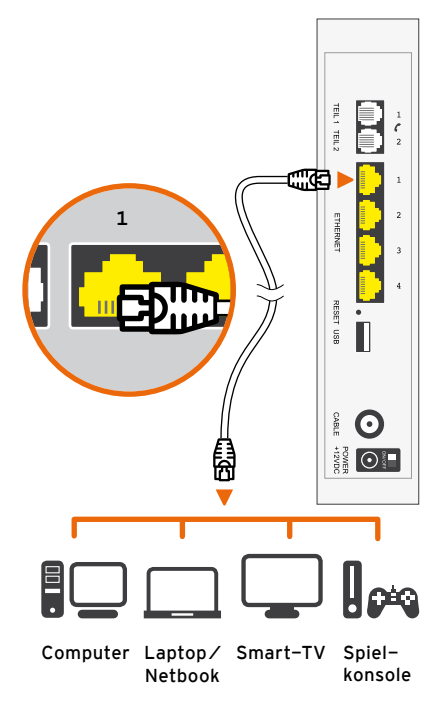

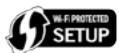

#### Verbindung automatisch herstellen (WPS)

- + WLAN-LED sollte grün leuchten
- + Andernfalls WLAN-Taste kurz drücken
- WPS-Taste am Kabelmodem 1 Sek. drücken
- + WLAN-LED blinkt orange
- + WLAN-, Drahtlos- oder Funknetzwerk-Einstellungen am Endgerät aufrufen
- WPS-Taste oder -Symbol am Endgerät (z.B. Computer, Tablet, Smartphone) drücken. Anschlieβend verbinden sich beide Geräte automatisch.

#### Verbindung manuell herstellen

- + WLAN-LED sollte grün leuchten
- + Andernfalls WLAN-Taste kurz drücken
- WLAN-, Drahtlos- oder Funknetzwerk-Einstellungen am Endgerät aufrufen und, falls noch nicht geschehen, WLAN aktivieren
- WLAN-Name (SSID) vom Aufkleber an der Geräteunterseite auswählen (PYUR XXXXX)
- WLAN-Schlüssel vom Aufkleber an der Geräteunterseite eingeben (12-stellig, Groβ- und Kleinschreibung beachten)

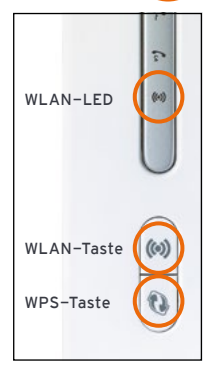

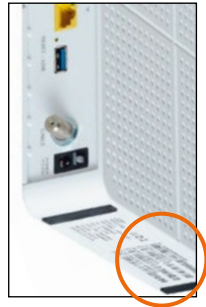

# 5. TELEFONANSCHLUSS

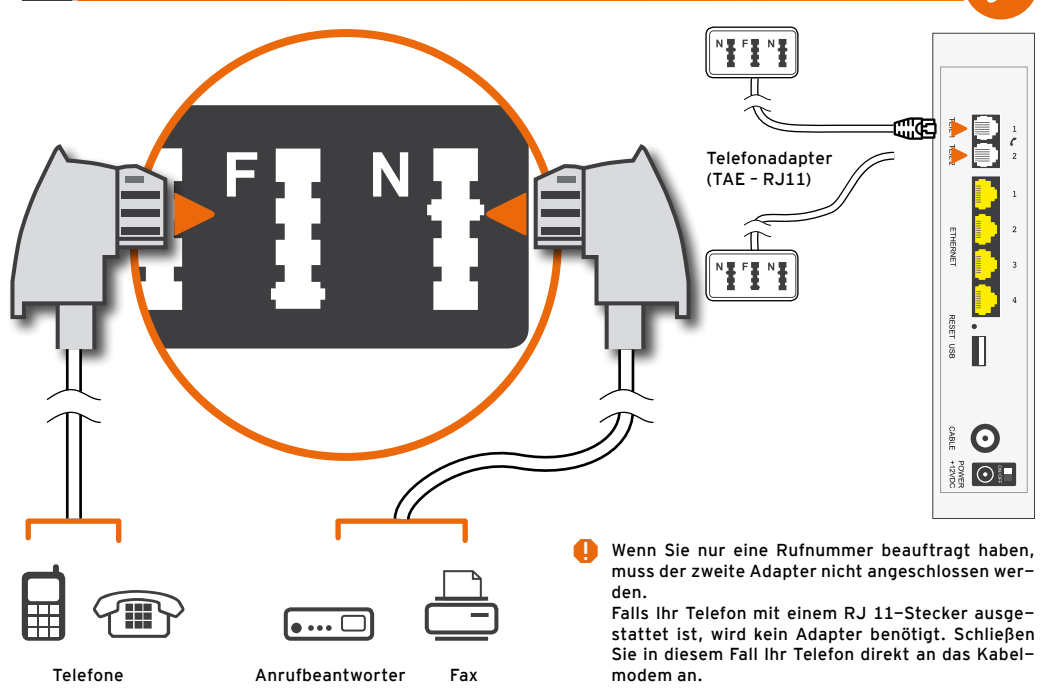

### GERÄTEEINSTELLUNGEN

#### Individuelle Einstellungen für Ihr Heimnetz

Um persönliche Einstellungen sowie Konfigurati- Im Kundenportal können Sie unter anderem Ihre onen des Kabelmodems für Ihr Netzwerk vorzu- Online-Rechnungen abrufen. Sie gelangen zu nehmen, verbinden Sie PC oder Laptop per Kabel unserem Onlineservice, indem Sie sich auf www. mit dem Modem. Öffnen Sie Ihren Browser und mdcc.de unter "Kundenportal" mit Ihrem LogIn geben Sie in das URL-Eingabefeld die Adresse anmelden. Ihres Kabelmodems ein:

http://192.168.0.1

| Bitte zum Anmelden Passwort eingeben |                                     |  |
|--------------------------------------|-------------------------------------|--|
| AMMELDENIS                           |                                     |  |
|                                      | Bitte zum Anmelden Passw<br>Kennuch |  |

Bei einer ggf. auftretenden Abfrage, geben Sie an, das Zertifikat als vertrauenswürdig hinzuzufüaen.

Sie können sich durch Klicken der Schaltfläche "Anmeldung" oben im Fenster und Eingabe des Kennwortes anmelden. Das Kennwort finden Sie auf der Unterseite des Modems

# DAS MDCC-KUNDENPORTAL

#### Vertragsdaten einsehen und verwalten

| 10-0- | C Schellings Service educ   | klopr                                                            | N 1281 527 41 48                                                     | ione   |
|-------|-----------------------------|------------------------------------------------------------------|----------------------------------------------------------------------|--------|
|       | En Version of Caluary       | Onlineservice                                                    | ř.                                                                   |        |
|       |                             | VDCC Onlineration                                                |                                                                      |        |
|       | Million Crimenius and Selan | whore, containtester wice<br>whargo in Othergonies for Indenties | nd um die Um sämtliche informationen zu Anem Sonnag                  |        |
|       | in Drinkordridenen Skaute   | Nethnungen einemen und downloaden abwie i                        | tra aktalen fotari iberkahen oler Versiganjabungen ibrehren - probes | 1977-1 |
|       |                             | Login                                                            |                                                                      |        |
|       |                             |                                                                  | Sed Sa wurken 0                                                      |        |
|       |                             |                                                                  | Patients engenant 0                                                  |        |
|       |                             | avendary                                                         |                                                                      |        |
|       |                             |                                                                  |                                                                      |        |
|       |                             |                                                                  |                                                                      |        |

Melden Sie sich hier mit Ihrem Benutzernamen und dem dazugehörigen Kennwort an. Beides haben Sie mit Ihrer MDCC Auftragsbestätigung erhalten. Sollten Sie Fragen hierzu haben, helfen Ihnen unsere Service-Mitarbeiter gerne weiter. Alle Kontaktdaten finden Sie auf dieser Kurzanleituna.

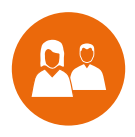

# WIR SIND FÜR SIE DA.

# Ganz persönlich. Online und Offline.

### MDCC Magdeburg-City-Com GmbH

Weitlingstraße 22 39104 Magdeburg

Telefon: 0391/587 44 44 Telefax: 0391/587 40 01 E-Mail: service@mdcc.de Öffnungszeiten Mo – Do: 9 bis 18 Uhr Fr: 9 bis 16 Uhr

MDCC-Kundencenter

Weitlingstraße 22

MDCC-Kundencenter Arndtstraße 56

Mo, Mi, Fr: 10 bis 16 Uhr Di, Do: 10 bis 18 Uhr

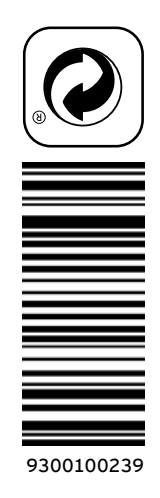

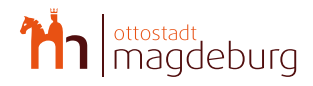

HDTV, Internet und Telefon exklusiv für